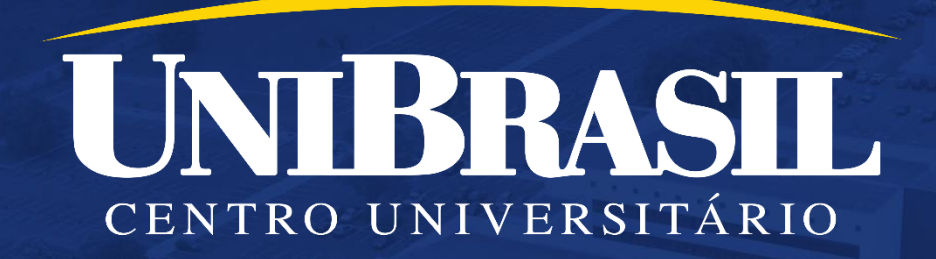

# Como emitir Relatório de Frequência Diária, Plano de Aula e Relação de Notas por Disciplina

O presente manual é destinado somente aos professores que realizaram chamadas via Portal do Professor.

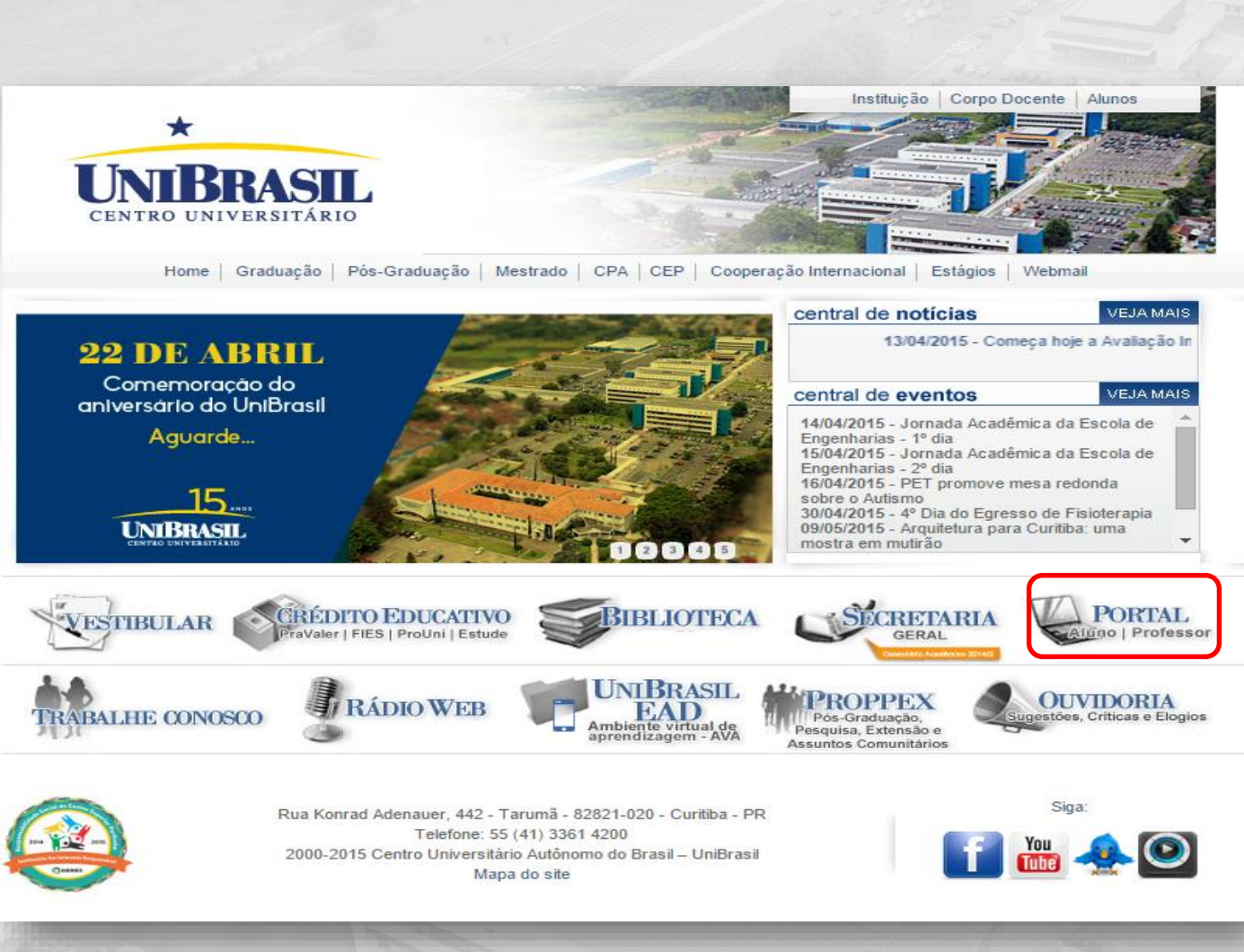

1- No seu navegador de internet, acesse o site da UniBrasil (<u>www.unibrasil.com.br</u>) e clique em "Portal";

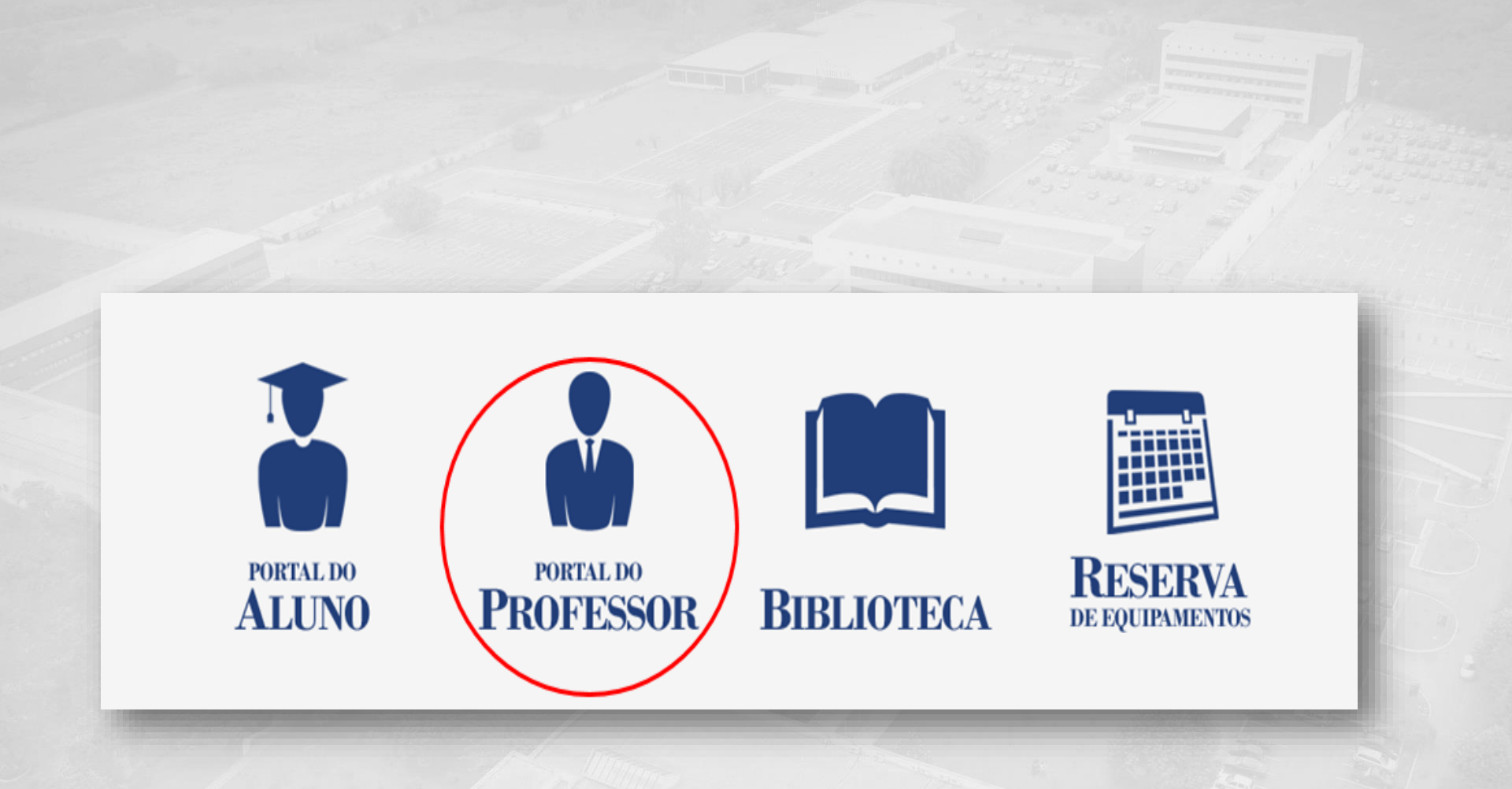

### 2- Selecione a opção "Portal do Professor";

# \* UNIBRASIL CENTRO UNIVERSITÁRIO Portal do Professor Usuário Senha Esqueceu sua senha? Acessar

## 3- Digite seu usuário e senha;

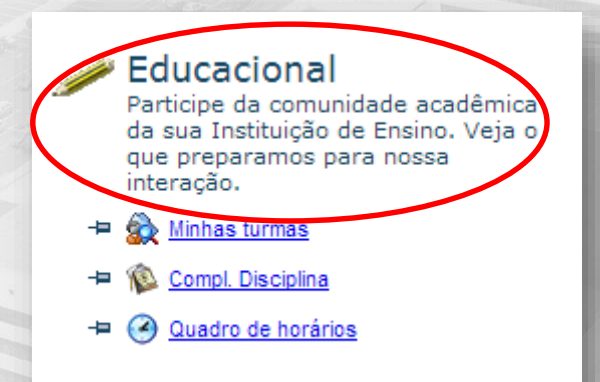

## 4- Na página inicial do Portal, selecione a opção "Educacional";

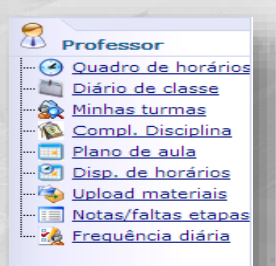

5- No lado esquerdo do monitor, clique na opção **"Relatórios";** 

Relatórios

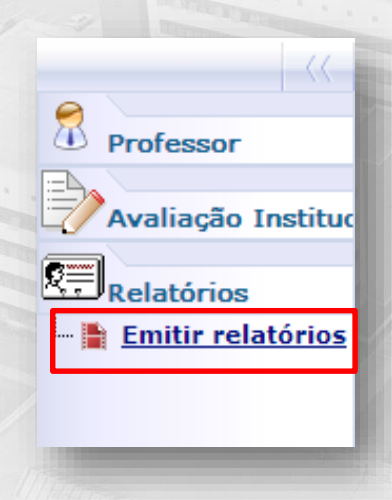

6- Clique em "Emitir relatórios";

#### Selecione uma turma/disciplina:

Períodos letivos em andamento Períodos letivos encerrados

20162 - UNIBRASIL - ADMINISTRAÇÃO - Administração - Noite

8ADAN - Análise de Conjuntura e Construção de Cenários

8ADBN - Análise de Conjuntura e Construção de Cenários

20162 - UNIBRASIL - ADMINISTRAÇÃO EAD - Administração EAD - EAD

20162 - UNIBRASIL - COMUNICAÇÃO SOCIAL - PUBLICIDADE E PROPAGANDA - Publicidade e Propaganda - Noite

URMAS

- --- 🗮 Frequência Diária 1º Bimestre
- ---- 🗮 Frequência Diária 2º Bimestre
- --- 🗮 Plano de Aula 1º Bimestre
- 🗝 🗮 Plano de Aula 2º Bimestre
- --- 🗮 Plano de Ensino
- --- 🗮 Relação de Notas por Disciplina

 7- Selecione a turma e depois clique sobre a etapa atual (Frequência Diária – 1º Bimestre ou Frequência Diária – 2º Bimestre)

| UNIB        | RASIL MININ                      | DECLA    | SSE - 1° E   | BIMESTRE         |      | 201422 | 1299  |      |       |                                                                                                    |          |      |      |    |
|-------------|----------------------------------|----------|--------------|------------------|------|--------|-------|------|-------|----------------------------------------------------------------------------------------------------|----------|------|------|----|
| Current     |                                  |          |              | Tu               |      |        | Carga | Norá | ria S | eme                                                                                                    | strait   | 1    |      |    |
| Curso       |                                  |          |              | 10               | moc  |        |       |      |       |                                                                                                    |          |      |      |    |
|             |                                  |          |              |                  |      |        | Aulas | lada | 80    |                                                                                                    |          |      |      |    |
| Habili      | tação:                           |          |              | Tu               | rma: |        |       |      |       |                                                                                                    |          |      |      |    |
| Discip      | lina:                            |          |              | Aulas Previstas: |      |        |       |      |       |                                                                                                    |          |      |      |    |
| Profes      | sor:                             |          |              | Eta              | ipa: |        |       |      |       |                                                                                                    |          |      |      |    |
|             |                                  |          |              |                  |      |        | _     |      |       | _                                                                                                    |          |      |      |    |
| ista de P   | resença                          |          |              |                  |      |        | 0     | 8 N  | Ne    | Aut                                                                                                    | <u>.</u> | _    |      |    |
|             |                                  |          |              |                  |      |        | 21    | 20 3 | 1 3   | 9.0                                                                                                    | 19 2     | 2 28 | 27 0 | -  |
|             | la                               | les      |              | 1e               | 1.2  | le.    | 9     | 97 Q | 4 3   | 98 98                                                                                                    | 08.0     | 4 04 | 98 0 |    |
| <u>а</u>    | Aluno                            | Situação | Turma A      | 8                | ¢    | D      | 1     | 2.12 |       | • •                                                                                                    | 1        | •    | 10 1 | ** |
| 010133014   | NATARA LUANA DE CASTRO           |          | 68NAD        | _                |      | _      |       | 44   | ++    | 1.1                                                                                                    | 4        | 44   | 4    |    |
| 100.10      | 2.00LENE 061UK                   |          | SENAC        | _                | _    | _      | -     | 44   | -     |                                                                                                    | Li.      | 44   | 4    | i  |
| 47.000      | CARLA CRIETINA VILLADRA          |          | SENACI       | _                | _    | _      |       | H    |       |                                                                                                    | L-       | 44   | 4    |    |
| 10-0-442    | ALAVA PERREMATUNALA              |          | 68NA0        |                  | _    |        |       | L.   |       |                                                                                                    | Li,      | 44   | Ŀ.   |    |
| 11121       | BEATRIZ FRANCIELE LORENZON       |          | 68NAO        | _                | _    |        |       |      |       |                                                                                                    | 4        | 4.4  |      |    |
| or reason   | STEP-ANE EUSIAETH SUADAADD       |          | SEVIAC .     | _                | _    | _      |       | 4    |       |                                                                                                    | 4        | 44   | 4    |    |
| 0110287     | MARCELLA MORE RAIRIERE           |          | SENACI       |                  | _    | _      |       |      |       |                                                                                                    | Ŀ        |      | -    |    |
| 01110088    | UTOR PELIPPIN SMAD               |          | 88NAO        | _                | _    |        |       |      | · ·   |                                                                                                    | Ŀŀ       | -    | -    |    |
| 01108073    | MANDELA LUPEPSO SA SUNA          |          | AB143        | _                |      |        |       |      |       |                                                                                                    |          | 1.1  |      |    |
| 01103082    | MARUDA CRISTINE VERAIOA COSTA    |          | SENIAC       | _                | _    |        |       |      |       |                                                                                                    | -        | 1.1  | 1    |    |
| OH CERTIFIC | PERMANCIA DRILLO ROCHA           |          | BRIAC .      |                  |      |        |       |      |       |                                                                                                    |          |      |      |    |
| 01102077    | DEBORA KULKA ADARANTE E BUNA     |          | 68NAD        |                  | _    |        |       |      |       |                                                                                                    | 4        |      | -    |    |
| 1111        | AGAINS OF CARLING IN CARLIN      |          | 681/AQ       |                  |      |        |       |      | 1.1   | 1.1                                                                                                    |          | 1.1  |      |    |
| 0110220     | JUND OBNIC PERMANDES SUIK        |          | SENIACI      |                  |      |        |       |      |       |                                                                                                    |          | 1 1  |      |    |
| 0110216     | KACHEVROLE STADVCK               |          | SENAC        |                  |      |        |       |      | 1 1   | 1.1                                                                                                    |          | 1.1  |      |    |
| 0110-010    | ALAVA NADINE NODUA               |          | 68NAD        |                  |      |        |       |      |       |                                                                                                    |          |      |      |    |
| orrower.    | KATIANE NAXARA BARBODA DA DOSTA  |          | 68NAD        |                  |      |        |       |      |       | 1.1                                                                                                    | 1        | 1    |      | ĺ  |
| 0110164     | FRANCIELLE FRANÇA DA ROBA        |          | ORVAD CAVIDS |                  |      |        |       |      |       | 1 1                                                                                                    |          | 1    | -    | Ĩ  |
| 2490110     | MARKAGA BRITO DA BUNA            |          | GENIACI      |                  |      |        |       | -    |       |                                                                                                    |          |      |      | í  |
|             | CREAR FR. OR FRANCA CA BODA      |          | ARMAD .      |                  |      |        |       |      |       |                                                                                                    |          |      |      | ļ  |
| 0110408     | CONTRACTOR CONTRACTOR CONTRACTOR |          |              |                  |      |        |       |      |       | the second second second second second second second second second second second second second second second se |          |      |      |    |
| 011-0408    | SANA NAARA POLIPEU               |          | 68VAD        |                  |      |        |       |      |       |                                                                                                    |          |      |      | 1  |

Assinatura do Professor

Curitiba, 23 de setembro de 2014.

8- Visualização do Relatório gerado;

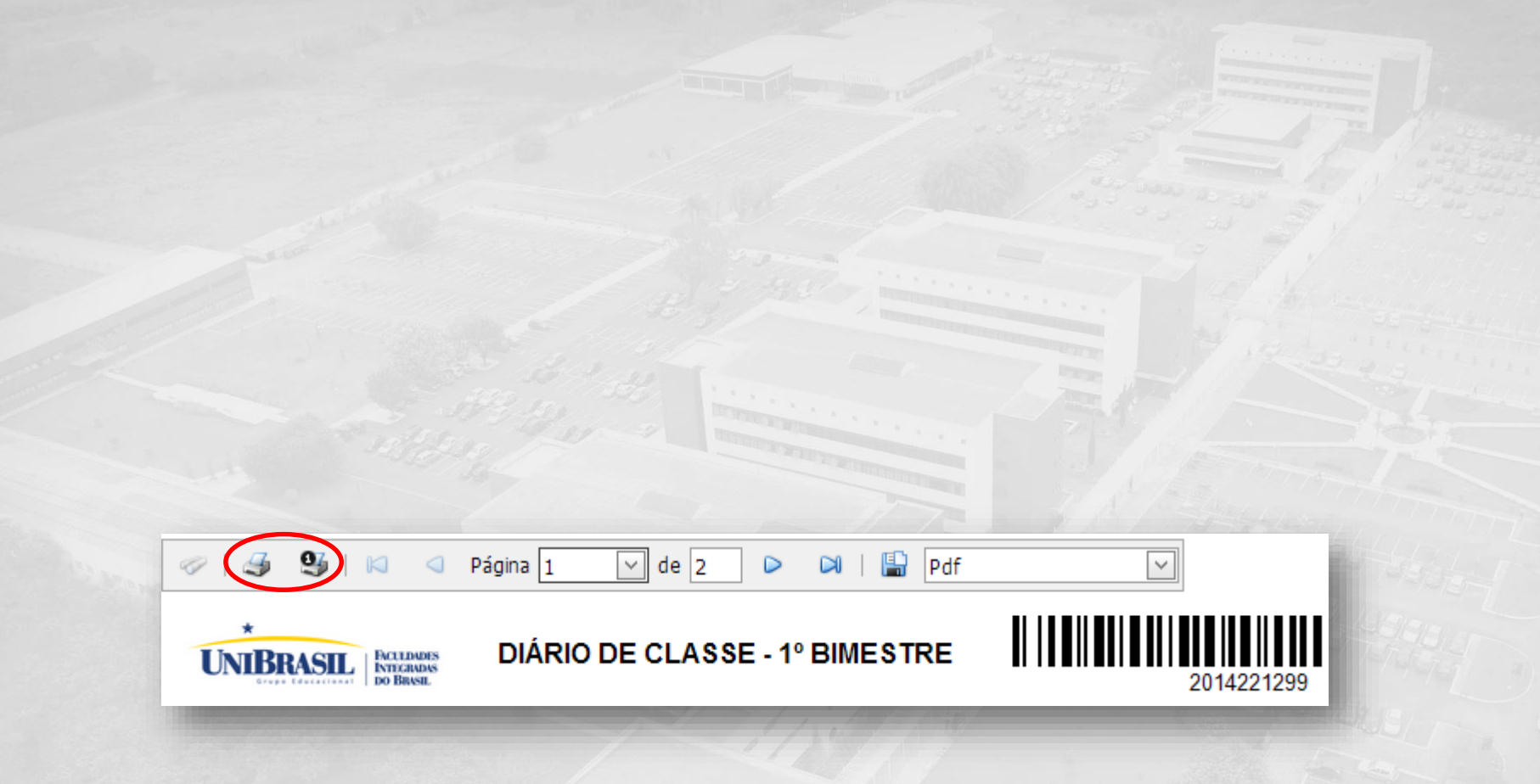

9- Para imprimir o relatório, clicar na figura da impressora, a mesma está disponível na parte superior do relatório emitido;

| 10                | 🥵 i 🛛 🔍 Página 1                         | U 68     | 2          | D DI             | l 🔛 pdf |    | v   |       |          |            |      |              |       |       |     |       |
|-------------------|------------------------------------------|----------|------------|------------------|---------|----|-----|-------|----------|------------|------|--------------|-------|-------|-----|-------|
| UNIB              | UNIBRASIL DIÁRIO DE CLASSE - 1º BIMESTRE |          |            |                  |         |    |     |       |          |            |      |              |       |       |     |       |
| Curso:            |                                          |          |            |                  | Turno   | é  |     | Carga | Nor      | iri        | a Se | mei          | itral |       |     |       |
|                   |                                          |          |            |                  |         |    |     | Aulas | Ded      | lan:       | 1    |              |       |       |     |       |
| Habilita          | ição:                                    |          |            |                  | Turma   | BC |     |       |          |            |      |              |       |       |     |       |
| Discipli          | na:                                      | Perio    | do Letivo: | Aulas Previstas: |         |    |     |       |          |            |      |              |       |       |     |       |
| Professor: Etapa: |                                          |          |            |                  |         |    |     |       |          |            |      |              |       |       |     |       |
| Lista de Pro      | esença                                   |          |            |                  |         |    |     | 0 7 1 | 10<br>20 | 8.64<br>08 |      | Aula<br>: 13 | 9     | 2 21  | 17  | a 3   |
| RA                | Aluno                                    | Situação | Turma      | A                | B       | c  | D   | 1     | ÷        | 5          |      | 1            | 7     | 1     | 1   | 10 11 |
| 2010-20214        | NATIARA LUANA DE CASTRO                  |          | 68NAD      |                  | -       | +  | -   | -     | H        | H          | ÷    | ÷            | H     | ÷     | H   | +     |
| 2010/01/20        | AUDITURY BETUR                           |          | SEVIACI    |                  |         |    |     | -     | Ħ        | H          | t.   | 17           |       | 17    | H   | ÷÷.   |
| 2010/07/16        | CARLA CRIETINA VILLADRA                  |          | SELAC      |                  |         |    |     | -     | H        | H          | ÷    | ÷            | -     | ÷     | H   | ÷÷-   |
| 20-0-0-002        | JULANA PERRERA TUNKA                     |          | 68NAD      |                  |         |    |     | -     | H        | H          | ÷    | ÷            | ÷     | Ŧ     | H   |       |
| Marriello,        | MATRIX PRANCES (CRENTIN                  |          | MENAD      |                  | -       |    |     | -     | H        | H          | ÷    | Ŧ            | ÷     | ÷     | H   | ÷     |
| 2011102081        | STER-ANE ELEVETH QUADRADD                |          | SEVIAC     |                  |         |    |     | -     | H        | H          | ÷    | 17           |       | 17    | H   |       |
| 2011/02/87        | MARCELLA VICAE AN RUBAD                  |          | SELACI     |                  |         |    |     | -     | H        | H          | t    | t            |       | Ŧ     | H   | +     |
| 2011103088        | UTOR PEUPPIN SAVÃO                       |          | 68NAD      |                  |         |    |     |       | H        | ÷.         |      | t            |       | Ŧ     | H   |       |
| 3011100075        | MANOBLAUURERSD SA SUNA                   |          | BUAD       |                  |         |    |     |       | t        | H          |      | T            |       | T     |     | T.    |
| 2011/20182        | MARUDA CRISTINE VERA DA COSTA            |          | SEVIAD     |                  |         |    |     | -     | Ħ        | H          |      | 17           |       | 17    | H   | ÷.    |
| 2011/02/04        | RERVANCE GRULD ROCHE                     |          | URNIACI    |                  |         |    |     |       | Ħ        |            |      | $\mathbf{T}$ |       | T     | H   | t.    |
| 2011/02/77        | DEBORA KULKA ALIARANTE E BUIA            |          | 68NAD      |                  |         |    |     |       | H        | H.         |      | t            |       | Ŧ     | H   |       |
| 2011/02/07        | AWAYS OS CATURAND SILIR                  |          | SENING     |                  |         |    |     |       | t        | H          |      | 17           |       | 17    |     |       |
| 2011/02210        | JUNG CENIC PERMANDER SILVIA              |          | CA1/80     |                  |         |    |     | -     | Ħ        | H          |      | 17           |       | 17    | H   | ÷.    |
| 2011/02214        | KNO HENRIGUE STADILOK                    |          | SENIACI    |                  |         |    |     |       | T.       |            |      | $\mathbf{T}$ |       | T     | H   |       |
| 2011/01/01        | ALANA NADINE NODUA                       |          | 66VA0      |                  |         |    |     |       | t        |            |      |              |       |       | H   |       |
| 2011/01/67        | KATIANE NATIANA BARBODA DA DOSTA         |          | 0AV48      |                  |         |    |     |       |          |            |      |              |       | 17    |     |       |
| 2011/01/de        | PRAVO ELLE PRAVQA DA ROSA                |          | CA1/80     |                  |         |    |     |       | T.       | H          |      |              |       | 17    | H   |       |
| 2011/01842        | MARAA BRITO DA BUIA                      |          | CAVES      |                  |         |    |     |       |          |            |      |              |       | 1.    |     |       |
| 2011-0408         | CESAR PELPE PRIVOLOA DA NOSA             |          | (AVM)      |                  |         |    |     |       |          |            |      |              |       |       |     |       |
| 2011-01608        | SANA NAARA POLIREU                       |          | 0AV48      |                  |         |    |     |       |          |            |      |              |       | 1.    |     |       |
| 2011/02/76        | AVGELCA TABLUSTI                         |          | GRIVING    |                  |         |    |     |       |          |            |      |              |       | 17    |     |       |
|                   |                                          |          | Assinat    | ura do Pr        | ofessor |    | - 🔶 | Curit | ba,      | , 23       | de   | 545          | emà   | aro d | • 2 | 014.  |

# 10- Atenção: Não esqueça de assinar o relatório emitido;

#### Selecione uma turma/disciplina:

Períodos letivos em andamento Períodos letivos encerrados

20162 - UNIBRASIL - ADMINISTRAÇÃO - Administração - Noite

8ADAN - Análise de Conjuntura e Construção de Cenários

8ADBN - Análise de Conjuntura e Construção de Cenários

20162 - UNIBRASIL - ADMINISTRAÇÃO EAD - Administração EAD - EAD

20162 - UNIBRASIL - COMUNICAÇÃO SOCIAL - PUBLICIDADE E PROPAGANDA - Publicidade e Propaganda - Noite

■.\* (III) RELATÓRIOS POR TIPO
□. TURMAS
... (III) Frequência Diária - 1º Bimestre
... (III) Frequência Diária - 2º Bimestre
... (III) Plano de Aula - 1º Bimestre
... (III) Plano de Aula - 2º Bimestre
... (III) Plano de Ensino

🛄 🗮 Relação de Notas por Disciplina

11- Para emissão do Plano de Aula, selecione a turma e em seguida clique no Plano de Aula da etapa atual;

| 🥪 🚽 🗳 🛤 🔍 Página 1 🛛 🗸 de 1 🕞 🖓 🔛 Pdf |
|---------------------------------------|
|---------------------------------------|

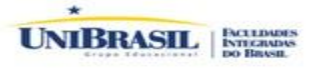

Curso:

Habilitação:

Disciplina:

Professor:

#### PLANO DE AULA - 1º BIMESTRE

| Turno:    |
|-----------|
| Turma:    |
| Periodo L |
| Etapa:    |
|           |

Letivo:

CH Semestral: Aulas Dadas: Aulas Previstas:

| Aula | Data       | Início | Término | Conteúdo Previsto | Conteúdo Realizado | Reposição |
|------|------------|--------|---------|-------------------|--------------------|-----------|
| 1    | 29/07/2014 | 12:30  | 13:20   |                   |                    |           |
| 2    | 30/07/2014 | 12:30  | 13:20   |                   |                    |           |
| 3    | 05/08/2014 | 12:30  | 13:20   |                   |                    |           |
| 4    | 06/08/2014 | 12:30  | 13:20   |                   |                    |           |
| 5    | 12/08/2014 | 12:30  | 13:20   |                   |                    |           |
| 6    | 13/08/2014 | 12:30  | 13:20   |                   |                    |           |
| 7    | 19/08/2014 | 12:30  | 13:20   |                   |                    |           |
| 8    | 20/08/2014 | 12:30  | 13:20   |                   |                    |           |
| 9    | 26/08/2014 | 12:30  | 13:20   |                   |                    |           |
| 10   | 27/08/2014 | 12:30  | 13:20   |                   |                    |           |
| 11   | 02/09/2014 | 12:30  | 13:20   |                   |                    |           |
| 12   | 03/09/2014 | 12:30  | 13:20   |                   |                    |           |
| 13   | 09/09/2014 | 12:30  | 13:20   |                   |                    |           |
| 14   | 10/09/2014 | 12:30  | 13:20   |                   |                    |           |
| 15   | 16/09/2014 | 12:30  | 13:20   |                   |                    |           |
| 16   | 17/09/2014 | 12:30  | 13:20   |                   |                    |           |
| 17   | 23/09/2014 | 12:30  | 13:20   |                   |                    |           |
| 18   | 24/09/2014 | 12:30  | 13:20   |                   |                    |           |
| 19   | 30/09/2014 | 12:30  | 13:20   |                   |                    |           |

Assinatura do Professor

Curitiba, 24 de setembro de 2014.

12- Visualização do Relatório gerado;

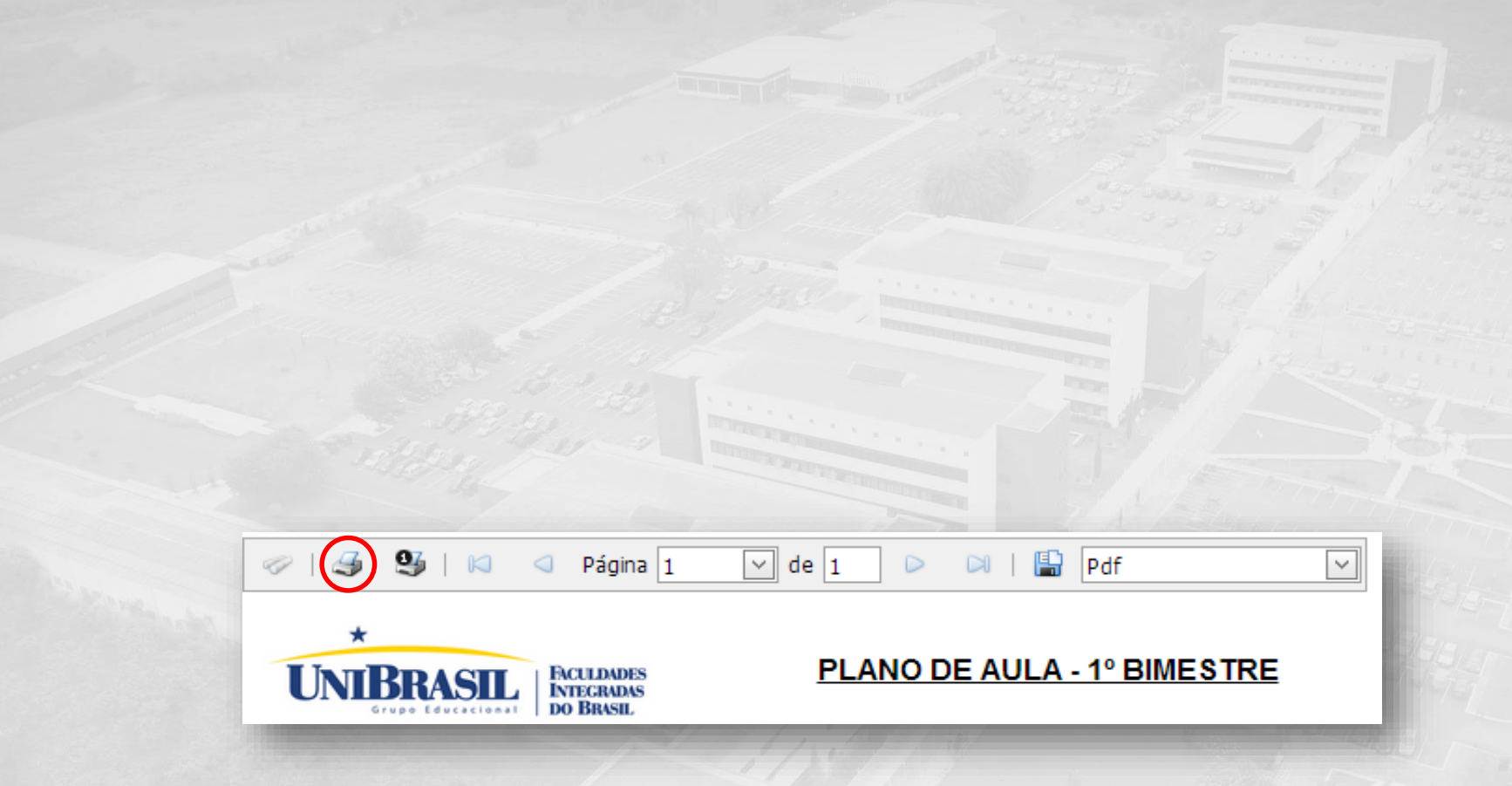

13 - Para imprimir o relatório, clique na figura da impressora, a mesma está disponível na parte superior do relatório emitido;

| *         |                                       |
|-----------|---------------------------------------|
| UNIBRASIL | PACTEDADES<br>INTEGRADAS<br>DO BRASIL |

Curso: Habilitação: Disciplina:

Professor:

#### PLANO DE AULA - 1º BIMESTRE

| Turno:          |
|-----------------|
| Turma:          |
| Periodo Letivo: |
| Etapa:          |

| Aulas Dadas:     |
|------------------|
| Aulas Previstas: |

| Aula | Data       | Início | Término | Conteúdo Previsto | Conteúdo Realizado | Reposição |
|------|------------|--------|---------|-------------------|--------------------|-----------|
| 1    | 29/07/2014 | 12:30  | 13:20   |                   |                    |           |
| 2    | 30/07/2014 | 12:30  | 13:20   |                   |                    |           |
| 3    | 05/08/2014 | 12:30  | 13:20   |                   |                    |           |
| 4    | 06/08/2014 | 12:30  | 13:20   |                   |                    |           |
| 5    | 12/08/2014 | 12:30  | 13:20   |                   |                    |           |
| 6    | 13/08/2014 | 12:30  | 13:20   |                   |                    |           |
| 7    | 19/08/2014 | 12:30  | 13:20   |                   |                    |           |
| 8    | 20/08/2014 | 12:30  | 13:20   |                   |                    |           |
| 9    | 26/08/2014 | 12:30  | 13:20   |                   |                    |           |
| 10   | 27/08/2014 | 12:30  | 13:20   |                   |                    |           |
| 11   | 02/09/2014 | 12:30  | 13:20   |                   |                    |           |
| 12   | 03/09/2014 | 12:30  | 13:20   |                   |                    |           |
| 13   | 09/09/2014 | 12:30  | 13:20   |                   |                    |           |
| 14   | 10/09/2014 | 12:30  | 13:20   |                   |                    |           |
| 15   | 16/09/2014 | 12:30  | 13:20   |                   |                    |           |
| 16   | 17/09/2014 | 12:30  | 13:20   |                   |                    |           |
| 17   | 23/09/2014 | 12:30  | 13:20   |                   |                    |           |
| 18   | 24/09/2014 | 12:30  | 13:20   |                   |                    |           |
| 19   | 30/09/2014 | 12:30  | 13:20   |                   |                    |           |

|  | • |
|--|---|
|  |   |
|  |   |
|  | • |

# 14- Atenção: Não esqueça de assinar o relatório emitido.

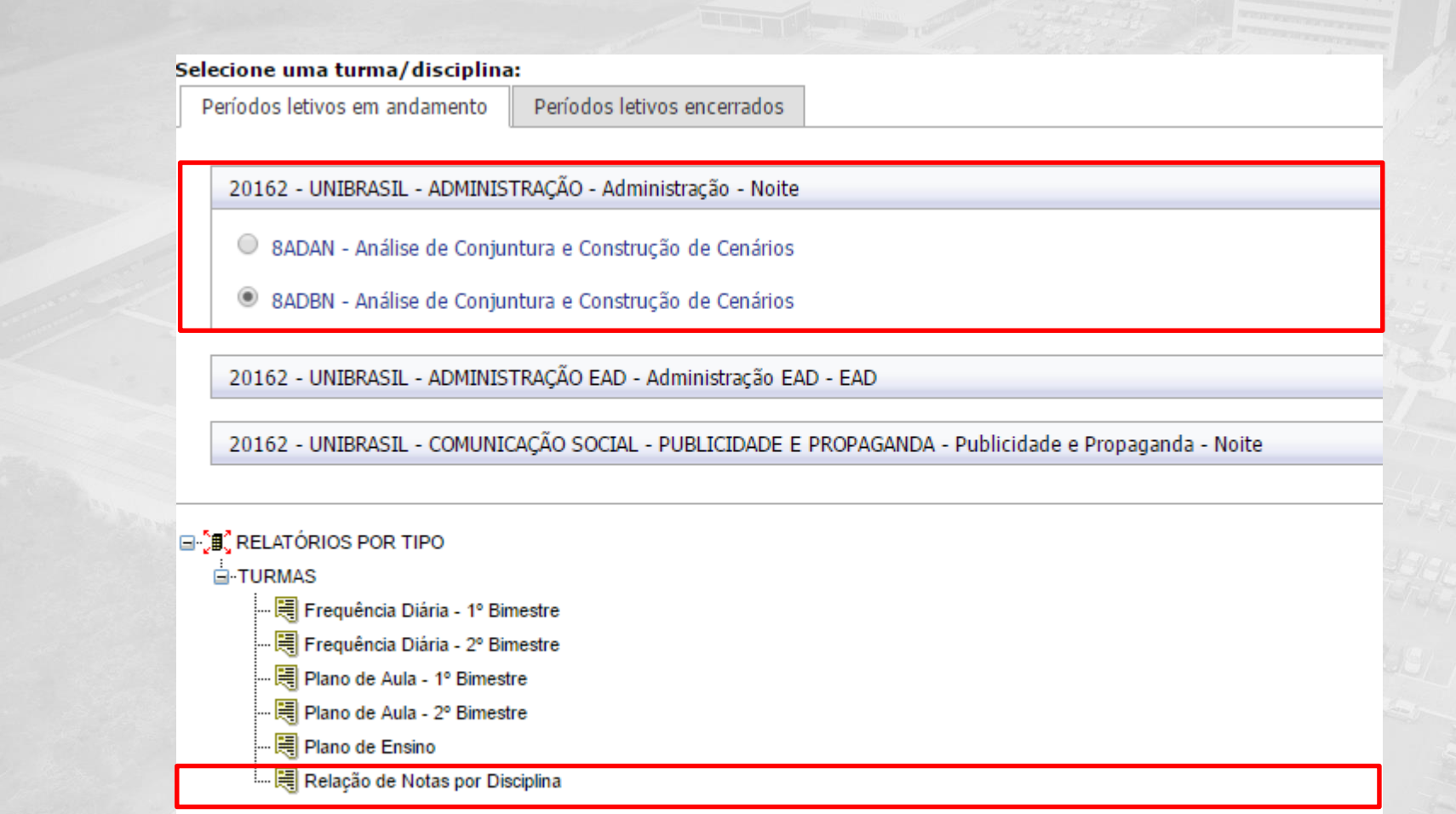

15- Para emissão da Relação de Notas por Disciplina, selecione a turma e em seguida clique na Relação de Notas por Disciplina;

| 1 S S | 36   10   0 | Página 1 | 1 [ | $\sim$ | de | 2 |  |  |  | Pdf |
|-------|-------------|----------|-----|--------|----|---|--|--|--|-----|
|-------|-------------|----------|-----|--------|----|---|--|--|--|-----|

**UNIBRASIL** CENTRO UNIVERSITÁRIO

#### Relação de Notas por Disciplina

Curso:

Disciplina:

Turma: Professor: C.H. Prev.:

Ano/Sem.:

| RA       | Aluno | Nota<br>1º Bi. | Falta<br>1º Bi. | Nota<br>2º Bi. | Falta<br>2º Bi. | Média<br>Parcial | Exame<br>Final | Média<br>Final | Total<br>Faltas | Resultado |
|----------|-------|----------------|-----------------|----------------|-----------------|------------------|----------------|----------------|-----------------|-----------|
| 20151014 |       | 8,50           |                 | 0,00           | 6               | 4,25             | ,00,           | ,00,           | 6               |           |
| 20131020 |       | 7,50           |                 | 0,00           |                 | 3,75             | ,00,           | ,00,           |                 |           |
| 20161002 |       | 7,00           |                 | 0,00           | 6               | 3,50             | ,00,           | ,00,           | 6               |           |
| 20091004 |       | 6,00           | 2               | 0,00           |                 | 3,00             | ,00,           | ,00,           | 2               |           |
| 20122006 |       | 8,00           |                 | 0,00           | 4               | 4,00             | ,00,           | ,00,           | 4               |           |
| 20132005 |       | 8,00           |                 | 0,00           | 8               | 4,00             | ,00,           | ,00,           | 8               |           |
| 20161019 |       | 7,50           |                 | 0,00           | 10              | 3,75             | ,00,           | ,00,           | 10              |           |
| 20151013 |       | 9,00           |                 | 0,00           | 4               | 4,50             | ,00,           | ,00,           | 4               |           |
| 20151010 |       | 7,50           | 2               | 0,00           | 4               | 3,75             | ,00,           | ,00,           | 6               |           |
| 20162000 |       | 4,50           |                 | 0,00           | 10              | 2,25             | ,00,           | ,00,           | 10              |           |
| 20101092 |       | 9,00           | 2               | 0,00           |                 | 4,50             | ,00,           | ,00,           | 2               |           |
| 20161020 |       | 7,50           |                 | 0,00           | 8               | 3,75             | ,00,           | ,00,           | 8               |           |
| 20151010 |       | 5,00           | 4               | 0,00           | 2               | 2,50             | ,00,           | ,00,           | 6               |           |
| 20152004 |       | 0,00           | 18              | 0,00           |                 | 0,00             | ,00,           | ,00,           | 18              |           |
| 20162000 |       | 9,00           |                 | 0,00           | 3               | 4,50             | ,00,           | ,00,           | 3               |           |

 $\mathbf{\vee}$ 

Assinatura do Professor

Curitiba, 24 de novembro de 2016.

Emitido em: 24/11/2016 10:45 1/1

16- Visualização do Relatório gerado;

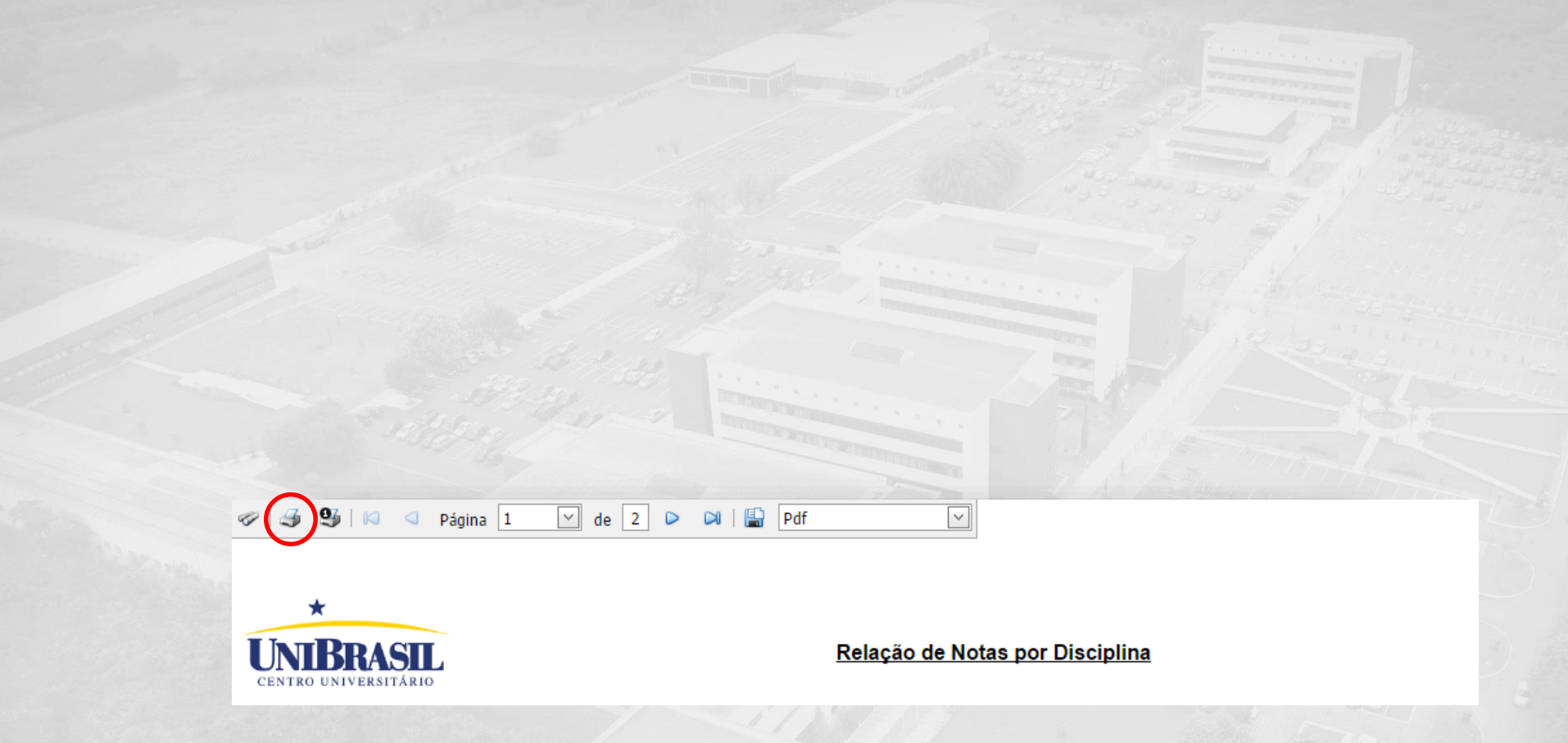

17 - Para imprimir o relatório, clique na figura da impressora, a mesma está disponível na parte superior do relatório emitido;

| 1 3 5 | 96   12 | Página 1 | ⊻ de | 2 🕨 | 🖂   🔛 | Pdf |
|-------|---------|----------|------|-----|-------|-----|
|-------|---------|----------|------|-----|-------|-----|

\* UNIBRASIL CENTRO UNIVERSITÁRIO

#### Relação de Notas por Disciplina

C.H. Prev.:

Ano/Sem.:

Curso:

Disciplina:

Turma:

Professor: Nota Falta Nota Falta Média Exame Média Total RA Aluno Resultado 1º Bi. 1º Bi. 2º Bi. 2º Bi. Parcial Final Final Faltas 20151014 8,50 0,00 6 4,25 ,00, ,00 6 20131020 7,50 0,00 3,75 ,00, ,00 20161002 7,00 0,00 3,50 6 ,00, ,00 6 20091004 6,00 2 0,00 3,00 ,00, 2 ,00, 20122006 8,00 0,00 4 4,00 ,00, ,00 4 20132005 0,00 8,00 4,00 ,00, 8 ,00 8 20161019 7,50 0,00 10 3,75 ,00, 10 ,00 20151013 9,00 0,00 4 4,50 ,00, ,00, 4 20151010 7,50 2 0,00 4 3,75 ,00, ,00 6 20162000 4,50 0,00 10 2,25 ,00, .00 10 20101092 9.00 2 0,00 4,50 ,00, .00 2 20161020 7,50 0,00 8 3,75 .00 .00 8 2 20151010 5,00 4 0,00 2,50 ,00, .00 6 20152004 0,00 18 0,00 0,00 .00 18 .00 3 20162000 9,00 0,00 3 4,50 .00 .00

Assinatura do Professor

Curitiba, 24 de novembro de 2016.

Emitido em: 24/11/2016 10:45 1/1

18- Atenção: Não esqueça de assinar o relatório emitido.

# CENTRO LINIVERSITÁRIO